# Vendor Portal Registration User Guide

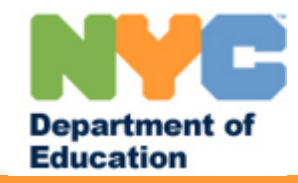

#### Login Page

1. Go to https://www.finance360.org/vendor/vendorportal and enter your 9-digit Federal Tax ID.

#### 2. Click on the Register.

[Note: The person who registers first for the VPortal (with a specific tax identification number) will be known as the "Administrator". The Administrator has the authority to grant access to an additional user(s) who need access to the CMT. Each user will manage their own account information, but the Administrator will perform the initial setup and grant permission to other users.]

| UPENGEN                                     | 10                    | ayor's Office   DOE   DEO   Nexs and Fea |
|---------------------------------------------|-----------------------|------------------------------------------|
| Help 1 Forgot your passeon<br>User ID       | dt   Pequiter         | N                                        |
| Peexword                                    | ogin                  | 25                                       |
|                                             |                       | 13                                       |
|                                             |                       |                                          |
| Varyout 2.8                                 |                       |                                          |
| Connice Madar                               | New to Vendor Portal? | Take a Guided Tour                       |
| What's New     Contact Us     Send Feedback | * Help                |                                          |

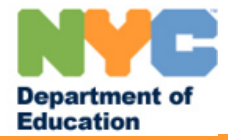

3. If you are registering as an Administrator, enter your 9-digit Federal Tax ID, if you are registering a User Account, enter a 7-digit User ID and Click on the 'Retrieve' button.

| lease provide the required information to sign on to our system         | n Hom                                                                                                    |
|-------------------------------------------------------------------------|----------------------------------------------------------------------------------------------------|
| TaxID (Do not use any dashes, just the plain 9 digits.)           State | In order to become eligible to submit a bid,<br>you must first provide us with your vendor<br>information so that we may have a record of it<br>in our system. You will only be required to fill<br>out this information once. Also, please check<br>the boxes of the bid lists you wished to be<br>placed on. This will allow you to receive<br>information on future bids within the given<br>subject areas. |

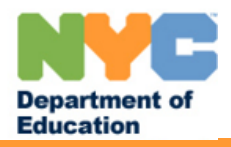

4. Enter your Vendor Contact Information and Contact Info (employee information for the particular User ID). [Note: The email address you enter must be a valid email account.]

| and the second second sec |            |  |
|----------------------------------------------------------------------------------------------------|------------|--|
| endor Contact Inform                                                                                                    | nation     |  |
| Vendor Name                                                                                                    |            |  |
|                                                                                                    |            |  |
| Address / Suite                                                                                                    |            |  |
| <b>A</b>                                                                                                    |            |  |
| City                                                                                                    | State Zip  |  |
|                                                                                                    | NV 🐱       |  |
|                                                                                                    | NY. 💌      |  |
|                                                                                                    | NY 🖌       |  |
| Contact Info                                                                                                    | NY. 💌      |  |
| Contact Info<br>First Name                                                                                                    | Last Name  |  |
| Contact Info<br>First Name                                                                                                    | Last Harne |  |
| Contact Info<br>First Name<br>Phone                                                                                                    | Last Name  |  |
| Contact Info First Name Phone                                                                                                    | Last Name  |  |

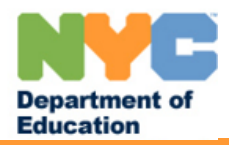

5. Select a Security Question from the dropdown menu or you may write your own. Then enter the Answer. Enter a Password, which is a minimum of 6 characters to a maximum of 21.

| Security Question      |   |
|------------------------|---|
| Select One             | ~ |
| Or                     |   |
| Write My Own Question* |   |
|                        |   |
| Security Answer*       |   |
| Dae oword <b>:</b>     |   |
| Password               |   |
|                        |   |
| Re-enter Password*     |   |

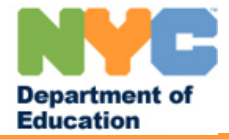

6.In the Bid List section, check the boxes of the bid lists in which you wish to be included.

7.Click on the 'Submit' button.

#### Bid List GOODS / COMMODITIES V (Please select a category) GOODS / COMMODITIES AQUACULTURE AIR CONDITIONERS & ELECTRIC FANS ART SUPPLIES AND MATERIALS ATHLETIC EQUIPMENT AND SUPPLIES AUDIO VISUAL EQUIPMENT AUTO, AVIATION, MARINE EQUIPMENT AND TOOLS AV SOFTWARE BATHROOM PARTITIONS AND ACCESSORIES BIOTECHNOLOGY BREAD, ROLLS & CAKES BUILDING / PLUMBING / ELECTRICAL / MISC.SUPPLIES. BUSINESS MACHINES (OFFICE MACHINES) CHALKBOARDS, CORKBOARDS & ACCESSORIES CHEMICALS AND METALS AND RELATED SUPPLIES COMMERCIAL PRINT SERVICES COMPUTER FURNITURE COMPUTER SOFTWARE COMPUTERS / SERVERS / MISC. IT EQUIPMENT \_ 🗙 Cancel 🌍 Clear 🛛 💾 Submit

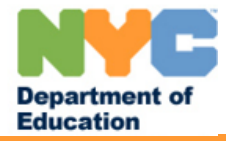

This completes your vPortal registration process. You will be notified within 24 hours that your information has been validated and will then be able to access the vPortal with your registered User ID and Password. For questions about vPortal registration, please call the Vendor Hotline at (718) 935-2300.

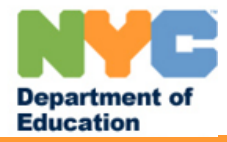